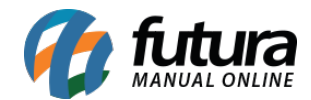

Sistema: Futura Server

Caminho: <u>Cadastros>Estoque>Marca</u>

**Referência:** FS17

Versão: 2015.5.4

**Como funciona**: O Cadastro de Marca é utilizado para cadastrar uma marca para ser indicada posteriormente no *Cadastro de Produtos* ou *Grade de Produtos*. Para registrar basta clicar em *F2 Novo* e digite uma Descrição para a marca.

Caso queira adicionar a imagem da Marca é só clicar em "*Trocar/Incluir*" e indicar a imagem que desejar. Após esse procedimento clique em *F10 Gravar*.

| .:: Cadastro de Marca ::. × |                      |  |  |  |  |  |  |  |
|-----------------------------|----------------------|--|--|--|--|--|--|--|
| F2 Novo F3 Editar Exduir    | F 10 Gravar Cancelar |  |  |  |  |  |  |  |
| Consulta Principal          |                      |  |  |  |  |  |  |  |
| Codigo<br>0 Site Utiliza    |                      |  |  |  |  |  |  |  |
| MARCA TESTE                 |                      |  |  |  |  |  |  |  |
| Imagem<br>Trocar/Incluir    | Excluir              |  |  |  |  |  |  |  |

Marca referenciada na Grade de Produtos após cadastrar:

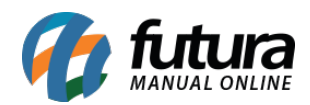

| Ca        | Cadastro de Grade de Produtos × |                                      |                     |                  |                            |                 |           |   |
|-----------|---------------------------------|--------------------------------------|---------------------|------------------|----------------------------|-----------------|-----------|---|
| F2        | Novo                            | F3 Editar Excluir F1                 | 0 Gravar Cancelar   |                  |                            |                 |           |   |
|           | Consulta                        | Cadastro Fiscal                      | Fornecedores        | Outras Info      |                            |                 |           |   |
| Codige    | o Interno                       | <sup>3</sup> Referencia <sup>3</sup> | Marca MARCA         | A TESTE 🔻        |                            |                 |           |   |
| Tipo      |                                 | 00 - Mercadoria para Revenda - Grade | T Status            | Ativo 🔻          | Tabela de Preco            | Lucro (%)       | Valor     |   |
| Descricao |                                 | CAMISETA                             |                     |                  | TABELA                     | 0,00000         | 0,00000   |   |
| Unidade   |                                 | CX Embalagem / Fator Conver          | sao 5,00000 Unidade | e Conversao UN 🔻 |                            |                 |           |   |
| Peso L    | .iq.:                           | 0,00000 Peso Bruto. 0,               | 00000 Cubagem/CX    | 0,000            |                            |                 |           |   |
| Grupo     | Subgrup                         |                                      |                     |                  |                            |                 |           |   |
| Ult. VI   | . Compra                        | 10,00000 Validade Tipo               | em Controle 🔹 🗸     | Validade Dias 4  | 🔽 Atualiza Tabela de Preço | Automaticamente |           |   |
| Itens     | eFutu                           | ra                                   |                     |                  |                            |                 |           |   |
| Tama      | anho                            |                                      |                     | Cor              |                            | Especificação   |           |   |
|           | Id                              | Descricao                            | A                   | Id De            | escricao 🔺                 | Id              | Descricao | × |
|           | 1                               | PP                                   |                     | 1                | ROSA                       | 1               | ALGODÃO   |   |
|           | 2                               | P                                    |                     | 2                | PRETO                      | 2               | LYCRA     |   |
|           | 3                               | M                                    |                     | 3                | AZUL                       |                 |           |   |
|           | 4                               | G                                    |                     | 4 E              | RANCO                      |                 |           |   |
|           | 5                               | GG                                   |                     | - 5 A            | MARELO                     |                 |           |   |
|           | 7                               | 35                                   |                     | 7                |                            |                 |           |   |
|           | 8                               | 36                                   | =                   | 8                | ARROM                      |                 |           |   |
|           | 9                               | 37                                   |                     |                  | a haracteria               |                 |           | = |
|           | 10                              | 38                                   |                     |                  |                            |                 |           |   |
|           | 11                              | 39                                   |                     |                  |                            |                 |           |   |
|           | 12                              | 40                                   |                     |                  |                            |                 |           |   |
|           | 13                              | 42                                   |                     |                  |                            |                 |           |   |
|           | 14                              | 44                                   |                     |                  |                            |                 |           |   |
|           |                                 |                                      |                     |                  |                            |                 |           |   |
|           |                                 |                                      |                     |                  |                            |                 |           |   |
|           |                                 |                                      |                     |                  |                            |                 |           |   |
|           |                                 |                                      |                     |                  |                            |                 |           |   |
|           |                                 |                                      |                     |                  |                            |                 |           |   |
|           |                                 |                                      |                     |                  |                            |                 |           |   |
|           |                                 |                                      |                     |                  |                            |                 |           |   |
|           |                                 |                                      |                     |                  |                            |                 |           |   |
|           |                                 |                                      |                     |                  |                            |                 |           |   |
|           |                                 |                                      |                     |                  |                            |                 |           |   |
|           |                                 |                                      |                     |                  | -                          |                 |           | - |
|           |                                 |                                      |                     |                  | •                          |                 |           | • |

Marca referenciada em Cadastro de Produtos após cadastrar:

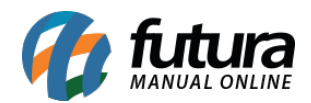

| Cadastro de Produtos × |                                                                      |                                |                               |                           |  |  |  |  |  |  |  |
|------------------------|----------------------------------------------------------------------|--------------------------------|-------------------------------|---------------------------|--|--|--|--|--|--|--|
| F2 Novo                | F3 Editar Excluir F10 Gravar Cancelar Co                             | piar Produto                   |                               |                           |  |  |  |  |  |  |  |
| Consulta               | Consulta Cadastro Fiscal Imagens Diversos e-Futura Detalhamento      |                                |                               |                           |  |  |  |  |  |  |  |
| Codigo Interno         | 91 Referencia 91 Dt. de Cada                                         | stro 12/02/2015                | odigo de Barras               |                           |  |  |  |  |  |  |  |
| Tipo                   | 04 - Produto Acabado 🔹 Status                                        | 1515                           |                               |                           |  |  |  |  |  |  |  |
| Descricao              | CUPCAKES                                                             | 2100002017605                  |                               |                           |  |  |  |  |  |  |  |
| Unidade                | UN Fator Conversao 1,00000 Unidade Conversao                         | 2100002017612                  |                               |                           |  |  |  |  |  |  |  |
| Peso Liq/KG:           | 0,00000 Peso Bruto/KG.: 0,00000 Cubage                               | em/CX: 0,000                   | <b></b>                       |                           |  |  |  |  |  |  |  |
| Grupo Subgrupo         |                                                                      |                                | Gerar Novo Codigo de Barras   |                           |  |  |  |  |  |  |  |
| Cor                    | 3 - AZUL Marca MARCA TESTE Tamanho GG                                |                                | Ultimas Compras               |                           |  |  |  |  |  |  |  |
| Ult. VI. Compra        | 2,50000 Custo U\$ 10,000000 Especificacao AL                         | GODÃO 👻                        | Ultimas Vendas                |                           |  |  |  |  |  |  |  |
| Observacao             |                                                                      |                                | Verificar Codigo de Barras    |                           |  |  |  |  |  |  |  |
|                        |                                                                      |                                | Nros de Serie em Estoque      |                           |  |  |  |  |  |  |  |
| Tabela de Preco        |                                                                      |                                |                               |                           |  |  |  |  |  |  |  |
| N THEFT                | Tabela Lucro (%) Valor Estoque Ma                                    | ximo : 0,00                    |                               |                           |  |  |  |  |  |  |  |
| ► TABELA               | 120,00000 5,50000 Desconto Ma                                        | ximo : 0,00000                 |                               |                           |  |  |  |  |  |  |  |
|                        | 📕 Utiliza Balang                                                     | a Peso                         |                               |                           |  |  |  |  |  |  |  |
|                        |                                                                      |                                |                               |                           |  |  |  |  |  |  |  |
|                        |                                                                      |                                |                               |                           |  |  |  |  |  |  |  |
|                        |                                                                      |                                |                               |                           |  |  |  |  |  |  |  |
| Fornecedores [All      | t + F] Estoque [Alt + E] Outras Informacoes [Alt + O] Faixa de Valor | Comissao [Alt + C] Custo Medio |                               |                           |  |  |  |  |  |  |  |
| Codigo                 | Razao Social                                                         | Cod. Fabr.                     | Custo Bruto % Desc 1 % Desc 2 | 2 % Acresc % IPI Frete ji |  |  |  |  |  |  |  |
| 34 FOR                 | NECEDOR TESTE                                                        |                                | 10,00 5,00000 0,00000         | 0 0,00000 5,00000 0,00    |  |  |  |  |  |  |  |
|                        |                                                                      |                                |                               |                           |  |  |  |  |  |  |  |
|                        |                                                                      |                                |                               |                           |  |  |  |  |  |  |  |
|                        |                                                                      |                                |                               |                           |  |  |  |  |  |  |  |
|                        |                                                                      |                                |                               |                           |  |  |  |  |  |  |  |
|                        |                                                                      |                                |                               |                           |  |  |  |  |  |  |  |
|                        |                                                                      |                                |                               |                           |  |  |  |  |  |  |  |
| •                      |                                                                      |                                |                               | •                         |  |  |  |  |  |  |  |
|                        |                                                                      |                                |                               |                           |  |  |  |  |  |  |  |